## Маскировка персональных данных покупателя при авторизации в чеке

В процессе авторизации в чеке участника программы лояльности, на экране появляются его персональные данные (ФИО и номер карты лояльности). Эти данные можно маскировать, выполнив перечисленные ниже настройки.

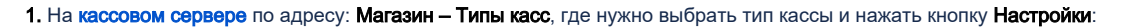

| тенд №1<br>Москва    |                                                                                                    | 🔥 Администратор55 🔅                                                                                |
|----------------------|----------------------------------------------------------------------------------------------------|----------------------------------------------------------------------------------------------------|
| Типы касс            | 🛍 УДАЛИТЬ                                                                                          | 🔹 настройки 🥒 редактировать                                                                        |
| Имя Добавить         |                                                                                                    | С кла мровать                                                                                      |
| типовая касса (Копия |                                                                                                    | touch Копия)                                                                                       |
| touch (Копия)        |                                                                                                    | NOUTRA template (Konug us Marasuus o id =                                                          |
| touch (Копия)        |                                                                                                    | 11/3002) (Копия из магазина с id = 1143002)                                                        |
| тип7777              |                                                                                                    |                                                                                                    |
|                      | тенд №1<br>Москва<br>Типы касс<br>Имя добавить<br>типовая касса (Копия<br>touch (Копия)<br>тип7777 | тенд №1<br>Москва<br>Типы касс<br>Имя Добавить<br>Типовая касса (Копия<br>touch (Копия)<br>тип7777 |

В появившемся иерархическом древе необходимо найти файл marketing.conf (services\marketing\marketing.conf). В нем расположен параметр showClientName, с помощью значения которого и регулируется маскировка персональных данных покупателя:

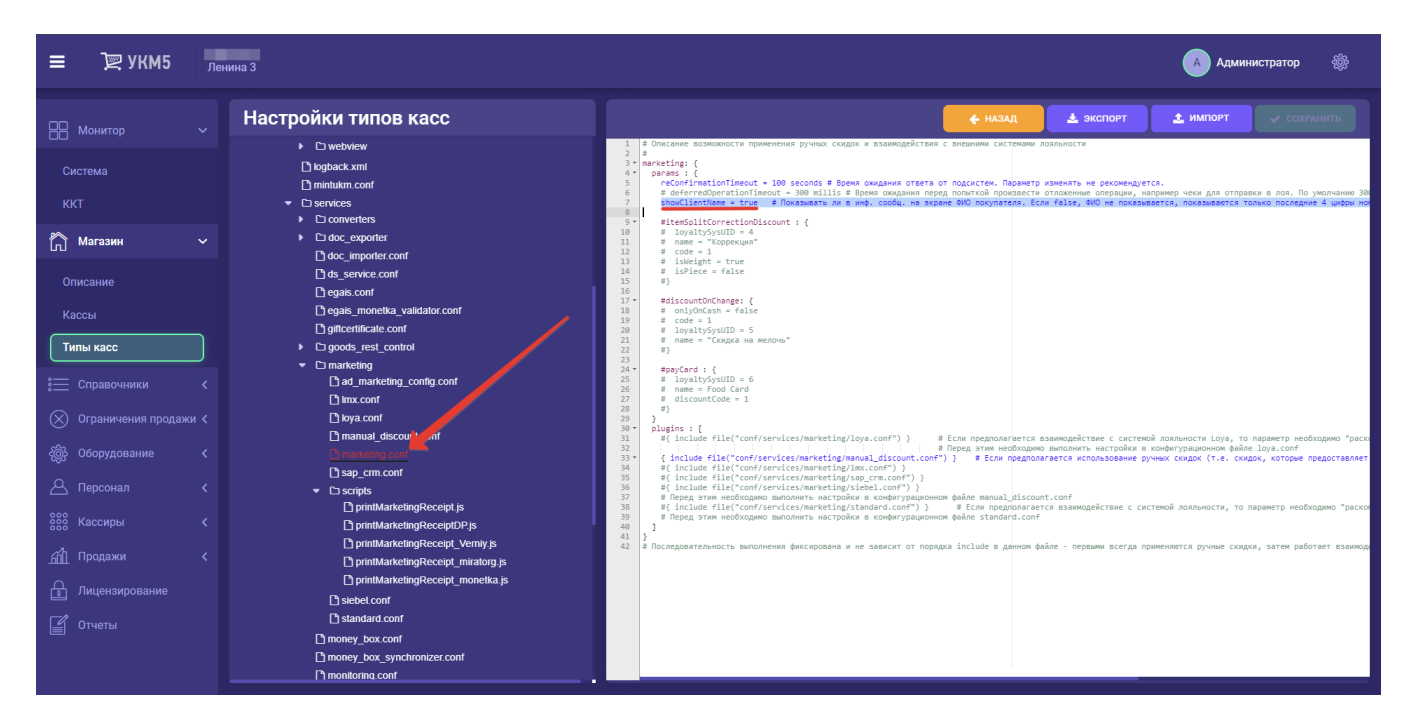

Если showClientName = true, то после авторизации в чеке покупателя, на экране кассира/киоске/кассе самообслуживания показывается его ФИО, а также номер карты лояльности. По умолчанию, значение параметра sh owClientName установлено как true.

Если showClientName = false, то после авторизации в чеке покупателя, на экране кассира по-прежнему будет отображаться ФИО покупателя, но номер карты лояльности будет скрыт полностью, за исключением последних 4-х цифр. На киоске/кассе самообслуживания номер карты лояльности также будет скрыт полностью, за исключением последних 4-х цифр, а вместо ФИО покупателя будет отображаться фраза "Покупатель зарегистрирован":

| Экран кассира | Экран киоска/КСО |
|---------------|------------------|
|               |                  |
|               |                  |
|               |                  |
|               |                  |
|               |                  |
|               |                  |
|               |                  |
|               |                  |
|               |                  |

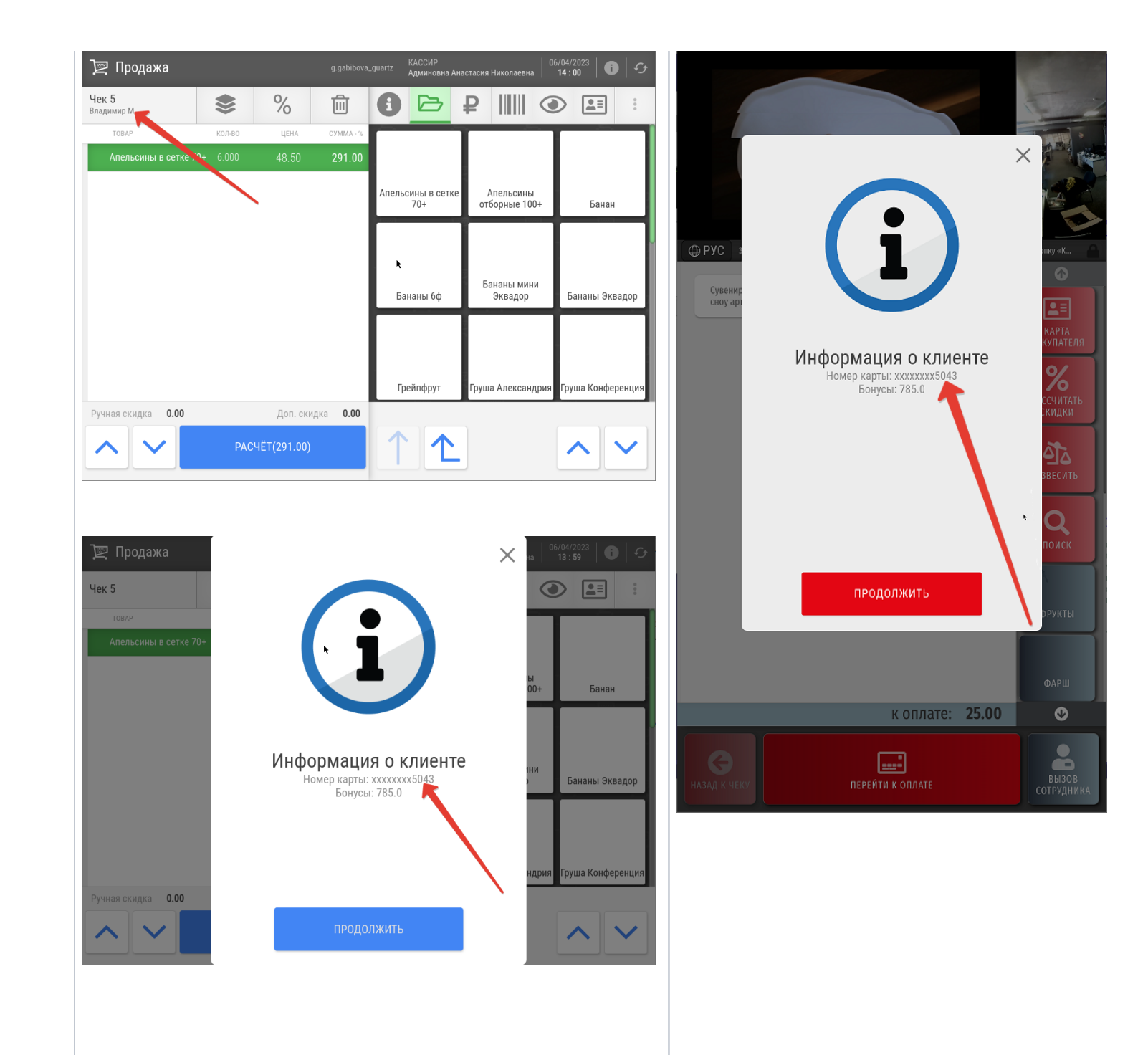

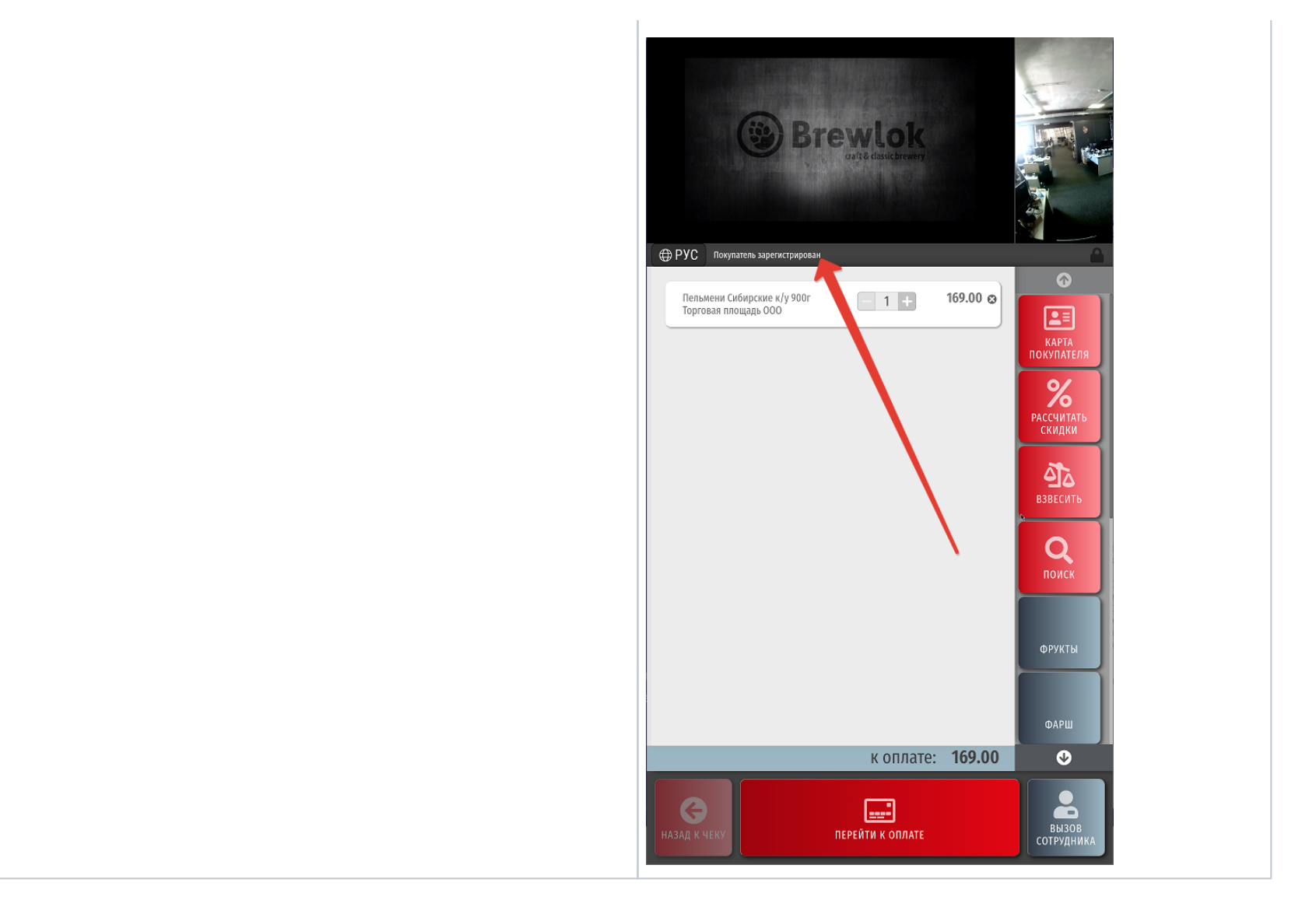

Если параметр отсутствует или закомментирован, то после авторизации покупателя в чеке, на экране кассира/киоске/кассе самообслуживания показывается его ФИО, а также номер карты лояльности.

Настройки в конфигурационном файле следует сохранить.